# **Blog Installation**

# Einen Account bei people.zhdk.ch eröffnen

http://people.zhdk.ch bietet für jede/n eine Wepspace, der eine gültige ZHdK Email-Adresse hat. Die Adresse für eine Person wird mit dem Standard http://people.zhdk.ch/vorname.nachname gebildet. Mehr Info zum People angebont hier: http://services.zhdk.ch/cgi-bin/wiki/index.cgi?PeopleWeb

# Anlegen eines People Accounts

- 1. Gehe zu http://people.zhdk.ch
- 2. Gehe auf dieser Page zu Register: https://people.zhdk.ch/server.admin/cgi-bin/register.cgi
- 3. Gib dein zhdk login (...@login.itz) ein und dein Mailpasswort.
- 4. Sekunden später kriegst du ein Email auf deine ZHdK Email-Adresse mit eine Passwort und einer kleinen Anleitung
- 5. Mit dieser Information einloggen unter https://people.zhdk.ch/(vorname.nachname)/admin/ (Links und Attachment im Mail beachten!)

## MysqlAccount erzeugen

Für den Wordpress Blog brauchen wir noch eine Mysql Datenbank, dafür:

- 1. Eingelogt unter https://people.zhdk.ch/(vorname.nachname)/admin/
- 2. Ganz nach unten scrollen, und dort auf den Button "MysqlAccount erzeugen" drücken
- 3. Du kriegst eine Email mit dem Datenbankusernamen, dem Datenbanpasswort und dem Datanbanknamen. (Sieh Attachment)

## Wordpress Packet konfigurieren

Ich habe ein Wordpress Packet vorbereitet, mit etwa 10 verschiedenen Themes (http://themes.wordpress-deutschland.org/).

- 1. Lade das Wordpress Packet hier runter: wordpress.zip
- 2. Öffne das wordpress.zip lokal mit einem Doppelclick
- 3. Öffne die Datei wp-config-sample.php
- 4. Ändere auf den ersten Zeilen die Angaben gemäss dem Mail mit den Datenbankinformationen, setzt also Datanbanknamen, Datenbankusernamen und Datenbanpasswort:

```
define('DB_NAME', 'putyourdbnamehere'); // Der Name der Datenbank, die du
benutzt.
define('DB_USER', 'usernamehere'); // Dein MySQL-Datenbank-Benutzername.
define('DB_PASSWORD', 'yourpasswordhere'); // Dein MySQL-Passwort.
```

```
define('DB_NAME', 'fthommen6'); // Der Name der Datenbank, die du
benutzt.
define('DB_USER', 'fthommen'); // Dein MySQL-Datenbank-Benutzername.
define('DB_PASSWORD', '6gatcsp7'); // Dein MySQL-Passwort.
```

1. Speichere die Datei unter dem neuen Namen **wp-config.php** im selben Ordner wie wp-configsample.php

#### Wordpress hochladen

Wir werden nun Wordpress installieren. Wir benutzen dafür WebDAV.

- 1. Beim Mac gehen wir beim Finder im Menu zu "Gehe zu" und dann dort zu "Mit Server verbinden…", bzw drücken im Finder einfach  $\Re$ -K
- 2. Fügen die Im Adressfeld die URL ein, die du erhalten hast.(z.B: https://people.zhdk.ch/vorname.nachname klicken sie auf verbinden.
- 3. Gebe dein Username (vorname.nachname) und Passwort ein: Dein Dateisystem vom Server wird direkt als Laufwerk eingebunden.
- Lade den Inhalt des wordpress Ordners (einige Dateien und Ordner) in den Ordner \*public\_html auf das WebDAV Laufwerk.
- 5. Gehe mit den Browser zu http://people.zhdk.ch/(vorname.nachname)/

(Kommt: **\*Fehler beim Aufbau der Datenbank-Verbindung**\*, hast du dein Datenbankinformation falsch eingetragen, überprüfe deine Angaben lokal in der Datei "wp-config.php" und lade die Datei nochmals hoch.

#### Wordpress installieren

- 1. Wenn du alles richtig gemacht hast, erschein unter http://people.zhdk.ch/(vorname.nachname)/ die Wordpress installation.
- 2. Gib dem Blog eine Titel und trage eine aktive Email-Adresse ein.
- 3. Drücke den Button "Wordpress installieren"
- 4. Wordpress legt den user **Admin** für dich an und generiert dazu ein Passwort. Das Passwort wird dir auch an die angegeben Email-Adresse geschickt.
- 5. Melde dich mit dem User **Admin** und dem Passwort in das Backend ein.
- 6. Das Frontend findest du jetzt unter http://people.zhdk.ch/(vorname.nachname)/

#### Wordpress endecken

Nun klick dich mal durch alles durch. Fürs tägliche Benutzen würde ich eine zweiten User anglegen.

From: https://wiki.zhdk.ch/vbk/ - **vbk** 

Permanent link: https://wiki.zhdk.ch/vbk/doku.php?id=public:lehre:schreibwerkstatt\_blog:wordpressaufpeople&rev=1223979788

Last update: 2008/10/14 12:23

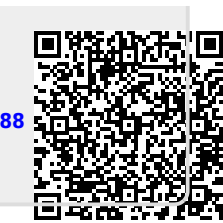